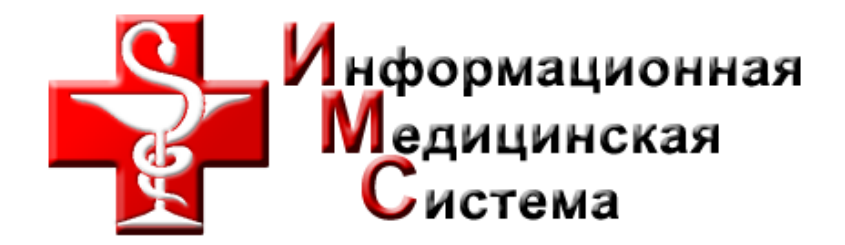

# Модуль заказа талонов и расписания врачей

Руководство пользователя.

| ()) для записи на прием неооходимо авторизироваться  |               |               |               |                                          | Вход          |              |               |
|------------------------------------------------------|---------------|---------------|---------------|------------------------------------------|---------------|--------------|---------------|
| Консультативная поликлиника 🔭                        |               |               |               | Терапевт 🔻                               |               |              |               |
| - общее кол-во выданных талонов для первичной записи |               |               |               | Текушая нелеля: вт. 19 февр пн. 25 февр. |               |              |               |
| - осталось талонов доступных для записи через сайт   |               |               |               |                                          |               |              |               |
| Фамилия Имя Отчество                                 | вт, 19 февр.  | ср, 20 февр.  | чт, 21 февр.  | пт, 22 февр.                             | сб, 23 февр.  | вс, 24 февр. | пн, 25 февр.  |
| Баринова Ирина Викторовна                            | 09:00 - 13:00 | 09:00 - 13:00 | 09:00 - 13:00 | 09:00 - 13:00                            | ΗΕ ΡΑБΟΤΑΕΤ   | ΗΕ ΡΑБΟΤΑΕΤ  | 09:00 - 13:00 |
|                                                      | 00            | 0 0           | 00            | 0 0                                      |               |              | 00            |
| Казаков Игорь Валерьевич                             | 09:00 - 13:00 | 09:00 - 13:00 | 09:00 - 13:00 | 09:00 - 13:00                            | ΗΕ ΡΑБΟΤΑΕΤ   | ΗΕ ΡΑБΟΤΑΕΤ  | 09:00 - 13:00 |
|                                                      | 12 0          | 12 0          | 0 0           | 12 0                                     |               |              | 12 0          |
| Михайлов Геннадий Петрович                           | 09:00 - 14:45 | 09:00 - 14:45 | 09:00 - 14:45 | 09:00 - 14:45                            | 09:00 - 14:00 | НЕ РАБОТАЕТ  | 09:00 - 14:45 |
| Записаться на приём                                  | 23 0          | 23 0          | 23 0          | 23 0                                     | 0 0           |              | 0 0           |

#### Содержание

| 1. | Авторизация пользователя          | 2   |
|----|-----------------------------------|-----|
| 2. | Выбор подразделения\специальности | 3   |
| 3. | Расписание приема врачей          | 4   |
| 4. | Запись на прием                   | 5-6 |
| 5. | Лист ожидания                     | 7   |
| 6. | Личный кабинет                    | 8   |

#### 1. Авторизация пользователя.

#### Кнопка «Вход»

Для начала работы с модулем заказа талона необходимо пройти авторизацию. Ввод фамилии пользователя и номера полиса обязательного медицинского страхования (ОМС). Нажимаем «Вход» .

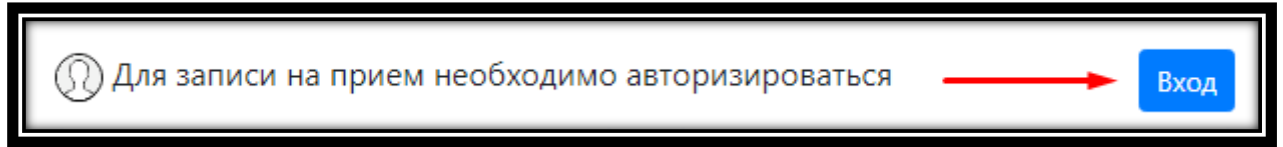

# Диалоговое окно «Вход»

Диалоговое окно используется для авторизации на сайте. Авторизация производится по фамилии и номеру полиса ОМС пользователя, которые вводятся в соответствующие поля. Поля оснащены соответствующими подсказками. Также поля имеют ограничение на ввод: поле «Фамилия» - только буквы русского алфавита (регистр букв значения не имеет), поле «Номер полиса» - только 16 цифр. Когда активно одно из полей, нажатие клавиши «Enter» соответствует клику по кнопке «ОК»

Заполняем поля «Фамилия» и «Номер полиса ОМС»

Ставим галочку «Я прочитал(а) и согласен(на) с правилами использования сайта. Нажимаем «Вход»

| Вход                                                            |                        | ×   |  |  |  |
|-----------------------------------------------------------------|------------------------|-----|--|--|--|
| Фамилия:                                                        | Фамилия (1-30 букв)    | x   |  |  |  |
| Номер полиса ОМС:                                               | Номер полиса (16 цифр) | x   |  |  |  |
| Я прочитал(а) и согласен(на) с правилами использования<br>сайта |                        |     |  |  |  |
|                                                                 | Вход Отм               | ена |  |  |  |

После успешной авторизации, иконка пользователя становится цветной, а приглашение к авторизации заменяется на ФИО пользователя

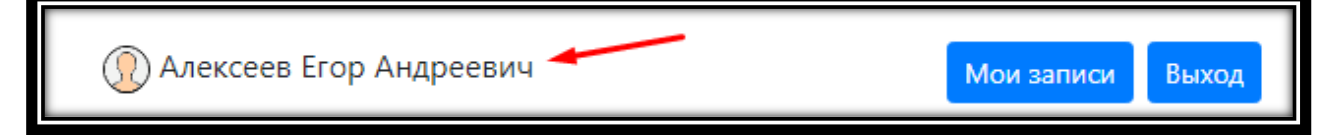

# 2. Выбор подразделения \специальности.

# Подразделения

Выпадающий список подразделений, определяет доступные специальности врачей и список врачей на сайте. Выбранный элемент списка виден пользователю постоянно, остальные – при нажатии курсором на выбранный элемент.

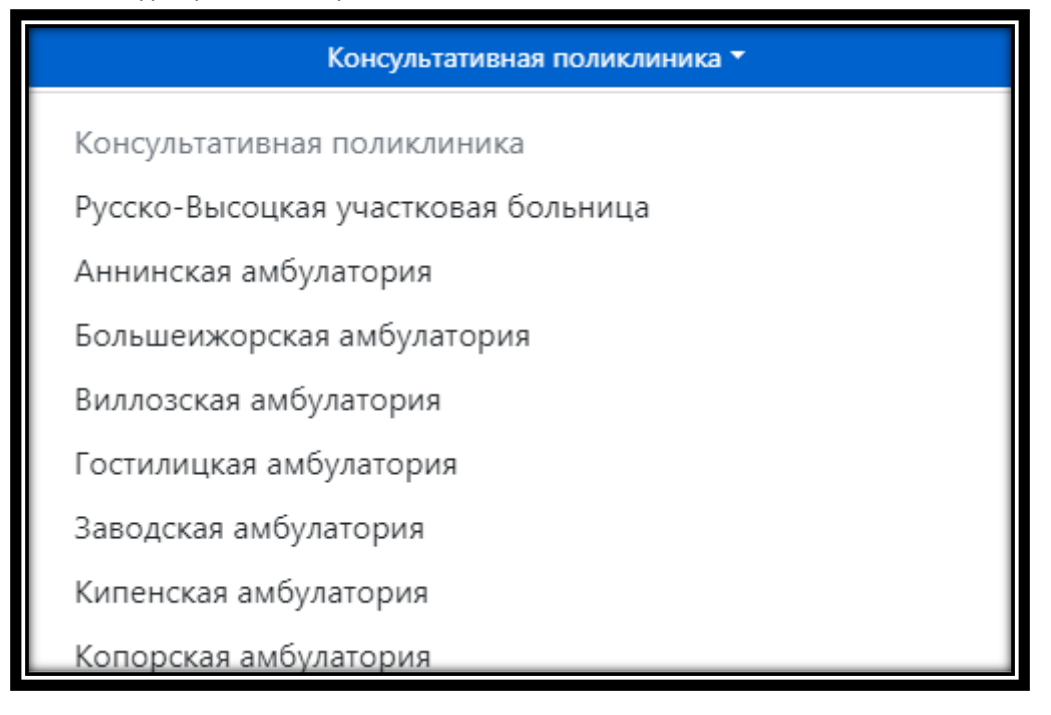

## Специальности

Выпадающий список специальностей врачей, доступных пользователю в рамках выбранного подразделения. Выбранный элемент списка виден пользователю постоянно, остальные – при нажатии курсором на выбранный элемент.

| Терапевт 🔫   |
|--------------|
| Тералевт     |
| Кардиолог    |
| Чавралог     |
|              |
| Офтальмолог  |
| Эндокринолог |
| Хирург       |
| Урология     |
| Психиатр     |
| Онколог      |

#### 3. Расписание приема

После выбора подразделения и специальности, формируется таблица со списком врачей. Расписание работы врачей отображается на 14 календарных дней, которые разделены на две недели.

### Переключатель отображаемой недели

Элемент предоставляет информацию об отображаемой части таблицы расписания врачей. Элемент имеет 2 состояния: текущая неделя и следующая неделя. Во всех состояниях набор части элемента одинаковы: текущая или следующая неделя, дата начала и дата конца отображаемой недели и кнопка переключения недели.

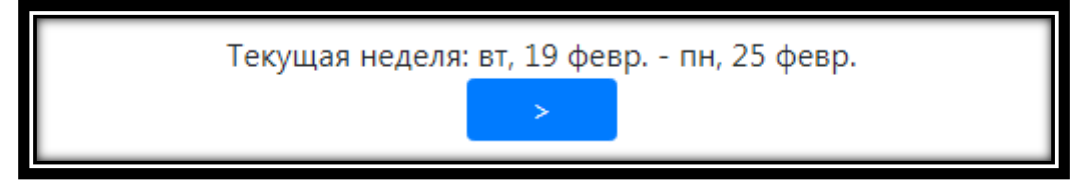

## Таблица расписания врачей

Содержит список врачей, доступных пользователю в рамках выбранного подразделения и специальности. Элемент также содержит информацию о талонах на приём к конкретному врачу в конкретный день, где левый счётчик показывает количество выданных талонов к соответствующему врачу на соответствующий день, а правый счётчик – количество свободных талонов.

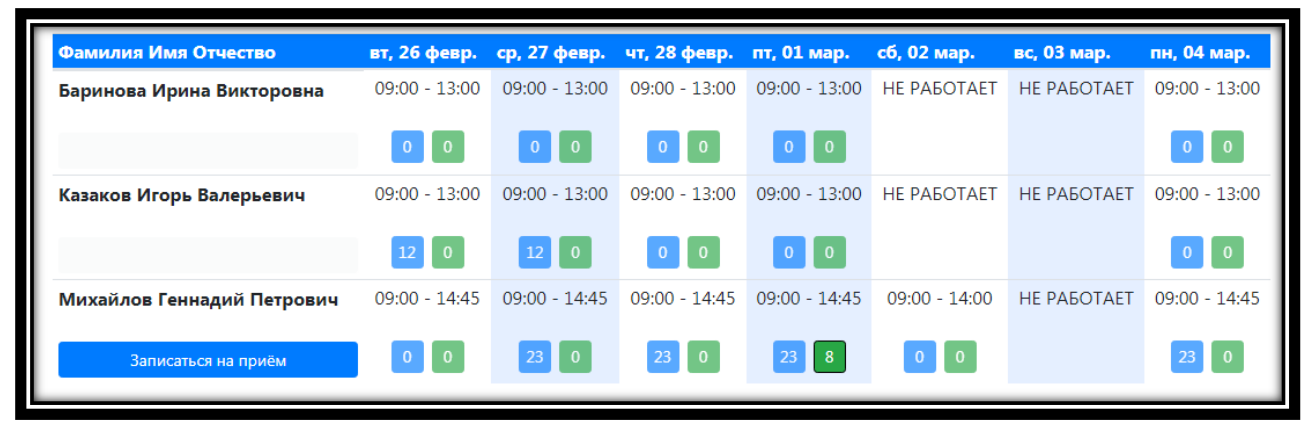

### 4. Запись на прием.

Для записи на прием, на сайте предусмотрено два варианта.

Первый с помощью кнопки «Записаться на прием», которая находится в таблице расписания врачей, столбец «Фамилия Имя Отчество».

При нажатии по этой кнопке сайт ищет ближайший день с возможностью закрепить за пользователем талон, и показывает диалоговое окно «Талоны» для найденного дня.

#### Кнопка «Записаться на прием»

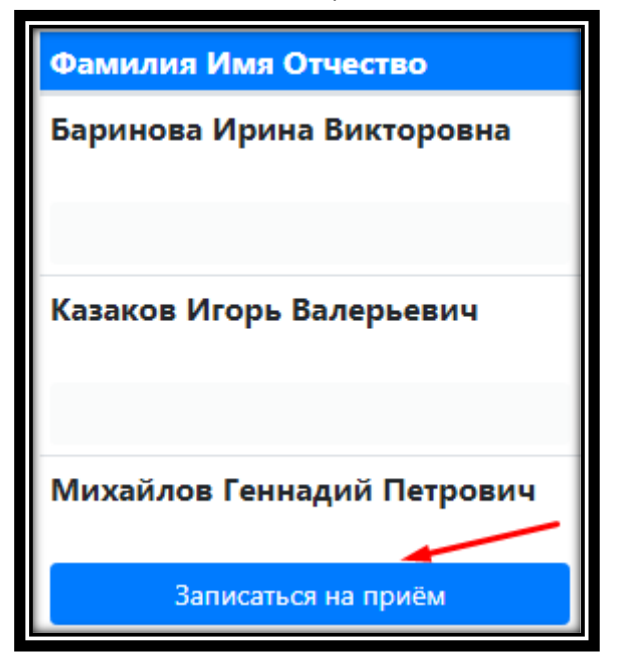

## Диалоговое окно «Талоны»

| Талоны                                          |
|-------------------------------------------------|
| Талоны на среда, 20 февраля   09:15 09:55 10:00 |
| Закрыть                                         |

Выбираем талон.

После нажатия на талон, необходимо подтвердить свой выбор в диалоговом окне «Подтверждение записи»

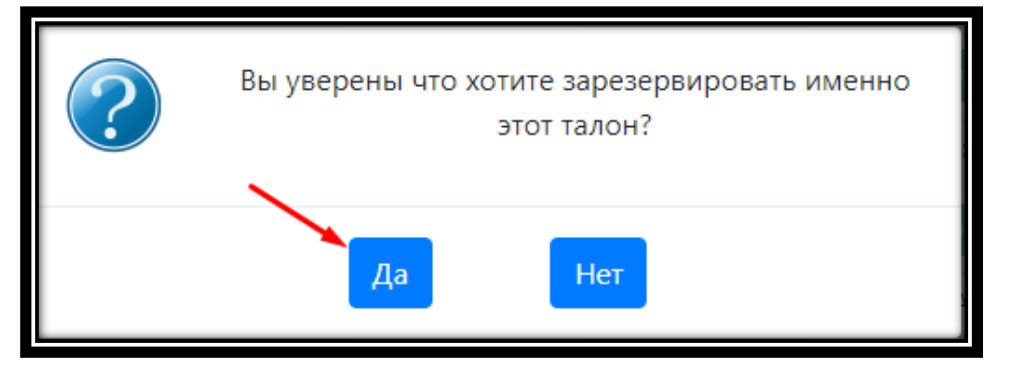

После подтверждения выбора талона, появится сообщение об успешном закреплении талона, с ФИО врача и номером кабинета.

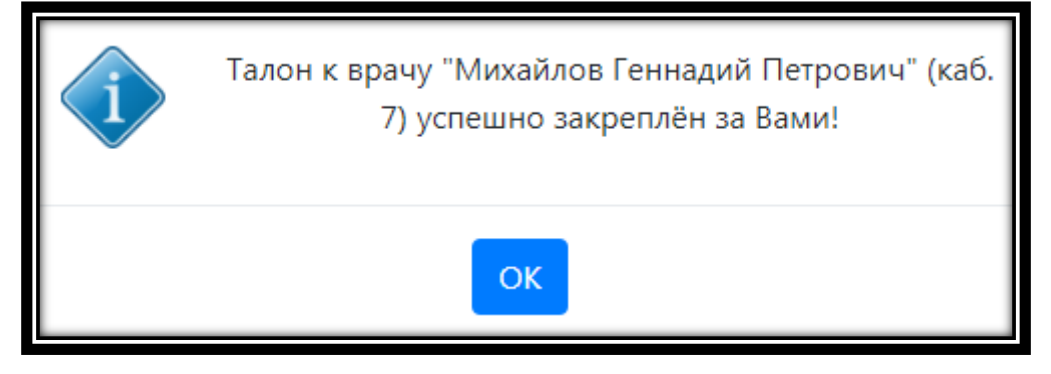

Второй вариант записи, с помощью кнопки счетчика талонов, находящейся в таблице расписания врачей, для конкретного дня.

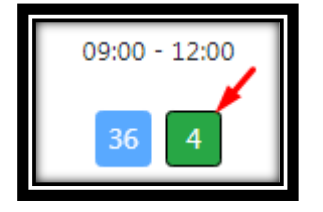

Далее процесс выбора и закрепления талона аналогичен предыдущему варианту.

#### 5. Лист ожидания

Для некоторых врачей на сайте, может быть доступна функция записи в «Лист ожидания». При отсутствии свободных талонов к специалисту, для которого доступна функция записи в «Лист ожидания», кнопка «Записаться на прием» заменяется на кнопку «Записаться в лист ожидания»

| <b>Михайлова Наталья Леонидовна</b> (Участок 9) |  |
|-------------------------------------------------|--|
| Записаться в лист ожидания                      |  |

После того, как для выбранного специалиста появятся свободные талоны, с вами свяжется сотрудник регистратуры. Для этого, после авторизации, необходимо указать Ваш номер мобильного телефона. Окно ввода номера телефона, появляется автоматически после успешной авторизации пользователя.

| Номер телефона                                                                                              |                        |  |  |  |  |
|----------------------------------------------------------------------------------------------------|------------------------|--|--|--|--|
| В целях улучшения качества обслуживания, пожалуйста,<br>введите телефон по которому с Вами можно связаться: |                        |  |  |  |  |
| +7                                                                                                    | 7 Пример: 9991234567   |  |  |  |  |
|                                                                                                    | Сохранить Нет, спасибо |  |  |  |  |

# 6. Личный кабинет

Для того, что бы попасть в личный кабинет пользователя, необходимо открыть раздел «*Mou записи*»

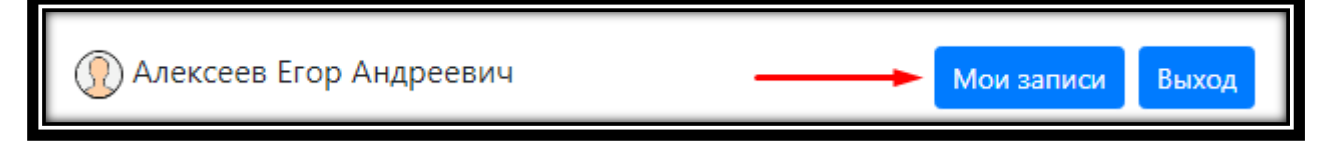

Раздел «*Mou записи*» содержит информацию о закреплённых за пользователем вызовах на дом, талонах на приём и записях в листы ожидания. Окно делится на 2 части: талоны на приём с вызовом на дом в первой таблице и записи в листы ожидания во второй.

Столбцы первой таблицы: «Дата» — время и дата талона (в случае вызова на дом, время равно «00:00»), «Специалист» — специальность врача, «Фамилия И.О.» № кабинета — описывает себя, и последний столбец содержит кнопку для отмены соответствующего талона или вызова на дом.

Столбцы второй таблицы: «Специалист» – специальность врача, «Фамилия И.О.» № кабинета – описывает себя, «Человек перед Вами» – количество человек, записавшихся в лист ожидания к этому врачу ранее, чьи заявки ещё не были обработаны сотрудниками медицинского учреждения, и последний столбец аналогичен последнему столбцу предыдущей таблицы.

| Мои записи                                     |                                                       |                            |                    |        |  |  |  |
|------------------------------------------------|-------------------------------------------------------|----------------------------|--------------------|--------|--|--|--|
| Вы записаны на прием к следующим специалистам: |                                                       |                            |                    |        |  |  |  |
| Дата                                           | Специалист                                            | Фаг                        | милия И.О.         | Отмена |  |  |  |
| 1 мар., 10:45                                  | Терапевт (каб.: 7)                                    | Михайлов Геннадий Петрович |                    | Отмена |  |  |  |
|                                                |                                                       |                            | /                  |        |  |  |  |
| Вы записаны в лист ох                          | Вы записаны в лист ожидания к следующим специалистам: |                            |                    |        |  |  |  |
| Специалист                                     | Фамилия И.О.                                          |                            | Человек перед Вами | Отмена |  |  |  |
| Кардиолог (каб.: 6)                            | Безногова Валентина                                   | а Февзиевна                | 35                 | Отмена |  |  |  |
|                                                |                                                       |                            | /                  |        |  |  |  |
|                                                |                                                       | Закрыть                    |                    |        |  |  |  |